## Instructions for SharePoint 2010 (With 2010 Interface)

Issue tracking can be used when you want to manage a set of issues or problems. You can assign, prioritize, and follow the progress of issues from start to finish.

- 1. Navigate to All Site Content and click Create.
- 2. Select **Tracking** in the menu on the right-hand side, and click **Issue Tracking**.
- 3. Choose a Name then click **More Options** and fill in the Description, and the other preferences you would like.

| Type a new name as you want it to appear in<br>neadings and links throughout the site. Type<br>descriptive text that will help site visitors use<br>his list. | Name:                                                 |  |  |
|----------------------------------------------------------------------------------------------------|-------------------------------------------------------|--|--|
|                                                                                                    | Issue Tracking<br>Description:                        |  |  |
|                                                                                                    |                                                       |  |  |
| Navigation                                                                                                    |                                                       |  |  |
| Specify whether a link to this list appears in the Quick Launch.                                                                                              | Display this list on the Quick Launch?<br>• Yes  • No |  |  |
| Click Croate                                                                                                    |                                                       |  |  |

4. Click Create.

Once you have created an Issue Tracking List, you can create and manage new items/projects at your disposal. You can control who the project is assigned to, issue status, priority, and due date.

## Instructions for SharePoint 2010 (With 2007 Interface)

Issue tracking can be used when you want to manage a set of issues or problems. You can assign, prioritize, and follow the progress of issues from start to finish.

- 1. Click Site Actions  $\rightarrow$  Create.
- 2. Under the Tracking column, click Issue Tracking.

3. Choose a Name, Description, and the other preferences you would like.

| Tracking                             |                                             |                 |     |  |  |
|--------------------------------------|---------------------------------------------|-----------------|-----|--|--|
| Description:                         |                                             |                 |     |  |  |
|                                      |                                             |                 | *   |  |  |
|                                      |                                             |                 |     |  |  |
|                                      |                                             |                 | *   |  |  |
|                                      |                                             |                 |     |  |  |
|                                      |                                             |                 |     |  |  |
| Displ                                | ay this list on                             | the Quick Laund | th? |  |  |
| Disp<br>Yes                          | ay this list on                             | the Quick Laund | h?  |  |  |
| Displ<br>Yes<br>Send e-mail v        | ay this list on<br>No<br>when ownersh       | the Quick Laund | h?  |  |  |
| Displ<br>Yes<br>Send e-mail v<br>Yes | ay this list on<br>No<br>when ownersh<br>No | the Quick Laund | th? |  |  |

4. Click **Create.** 

Once you have created an Issue Tracking List, you can create and manage new items/projects at your disposal. You can control who the project is assigned to, issue status, priority, and due date.